GEN 4: A+B STRAIGHT TRACK SETUP

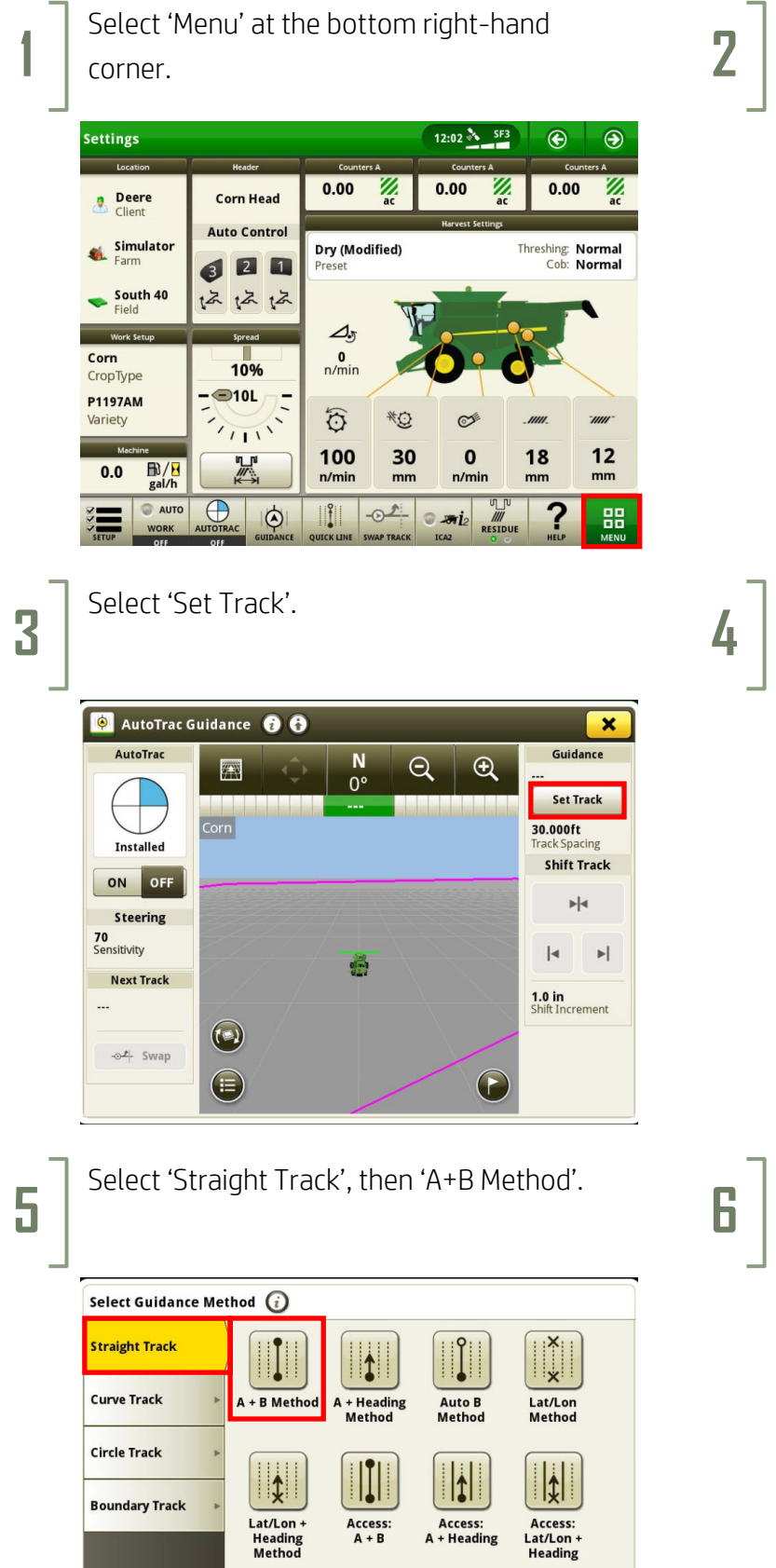

X Cancel

HORIZON

Select 'Applications', then 'AutoTrac Guidance'.

Select 'New Track'.

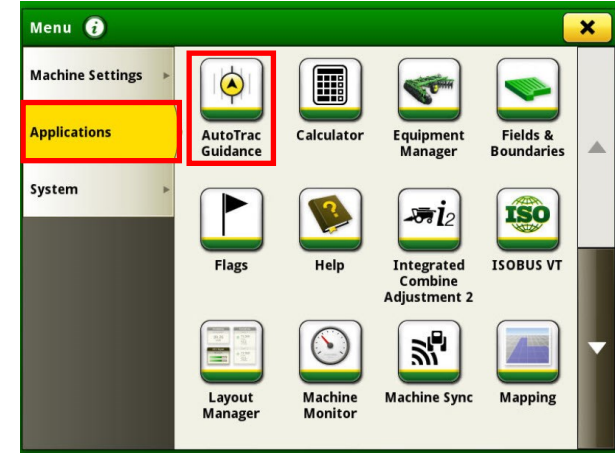

|                                | Show:South 40 (Current Locatio | on) Sort by:Neares |
|--------------------------------|--------------------------------|--------------------|
| Track preview not<br>available |                                |                    |
|                                |                                |                    |
|                                | 🔶 No Tr                        | acks Found         |
| Track Preview                  |                                |                    |
|                                |                                | New Track          |
|                                |                                |                    |
|                                |                                |                    |

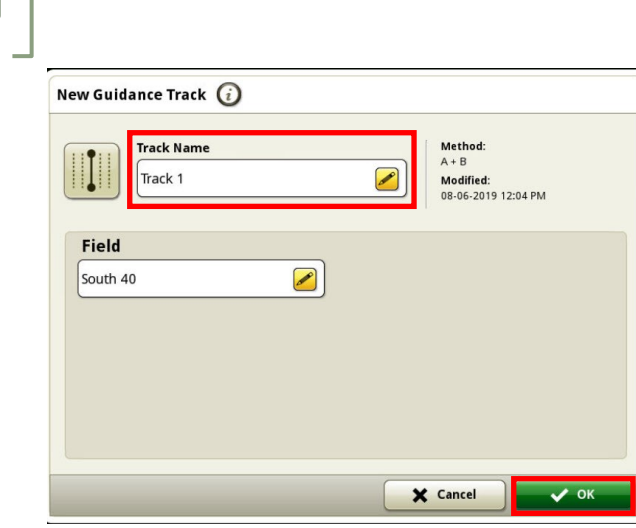

Enter a Track Name, then select 'OK'.

## GEN 4: A+B STRAIGHT TRACK SETUP

8

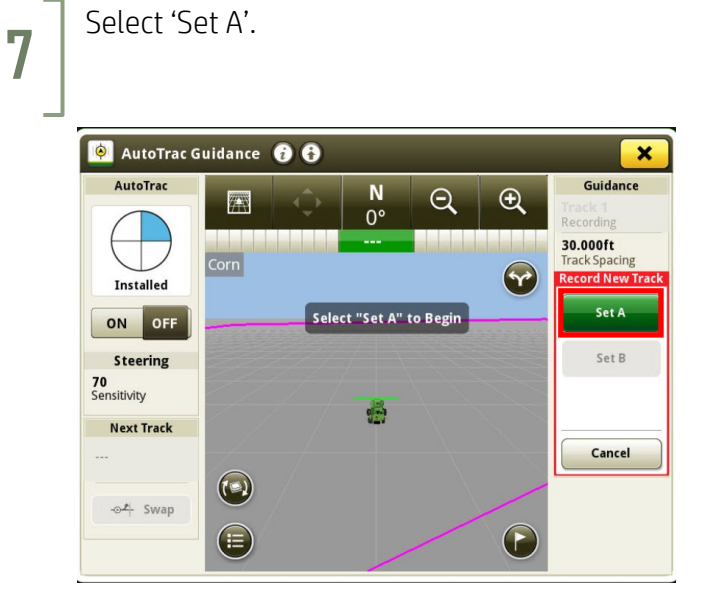

9

HORIZON

Turn your steering 'On'. You are now ready to press the Resume Switch.

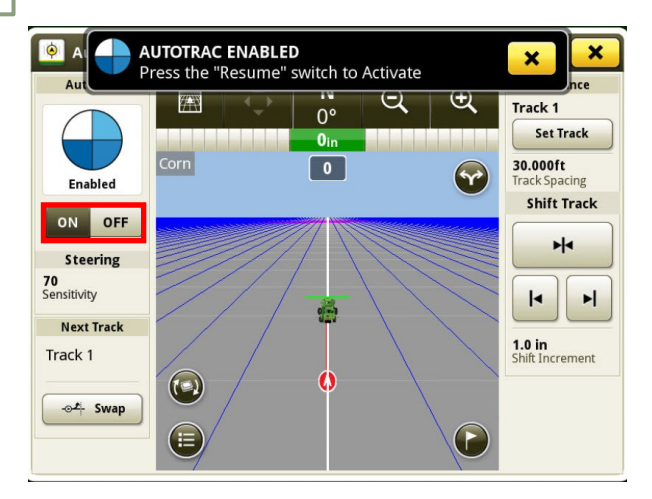

Drive at least 10 feet, then select 'Set B'.

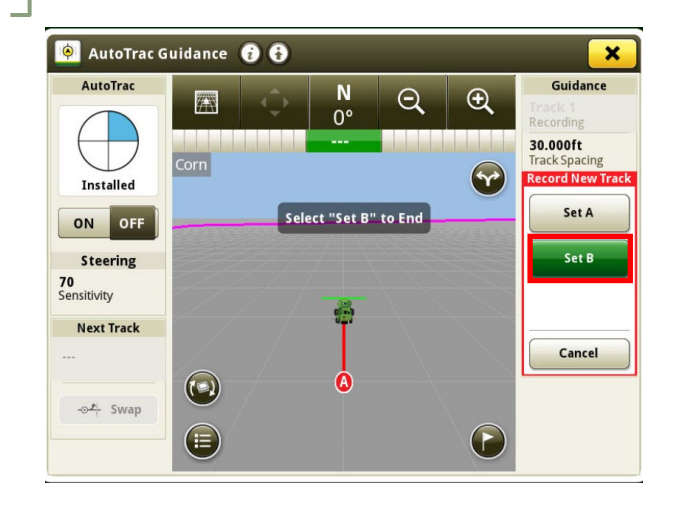